# Atualização do firmware SPA3102

## Contents

Introduction Como atualizo o firmware do Roteador VoIP SPA3102? Informações Relacionadas

### Introduction

Este artigo é um em uma série para auxiliar na instalação, no troubleshooting e na manutenção de produtos Cisco Small Business.

Consulte as <u>Convenções de Dicas Técnicas da Cisco para obter mais informações sobre</u> <u>convenções de documentos.</u>

### P. Como atualizo o firmware do Roteador VoIP SPA3102?

**Observação:** verifique o número do modelo e o sufixo do roteador VoIP SPA3102 antes de tentar atualizar o firmware para garantir que você obtenha o arquivo correto. Se o sufixo for -NA, continue com a atualização. Se o sufixo não for -NA, o firmware SPA3102 é fornecido pelo provedor de VoIP, portanto, não continue com a atualização. Isso ocorre porque as configurações do SPA3102 podem ser substituídas quando o dispositivo é atualizado.

O novo firmware adiciona inúmeras funções ao roteador. Para atualizar o firmware do roteador, é necessário executar duas etapas: baixe o firmware e atualize o firmware do roteador.

#### Baixe o firmware

- Antes de baixar o firmware, verifique se o computador possui uma conexão ativa com a Internet. Se o computador estiver conectado diretamente ao roteador e não puder ficar online, desconecte o roteador e conecte o computador diretamente ao modem a cabo ou DSL.
- O firmware SPA3102 está disponível aqui: <u>http://www.cisco.com/en/US/products/ps10027/index.html</u>. O registro e o login não são necessários. A Cisco recomenda que você execute todas as atualizações de firmware na rede local, não remotamente.
- Clique em Salvar na caixa de diálogo Download de arquivo exibida. Procure a caixa de diálogo Salvar como, escolha um local para o arquivo como a Área de Trabalho e clique em Salvar. Quando o download estiver concluído, clique em Fechar, se solicitado.

|                                                                                                    | Save As                 |                            |         |         | ? 🛛            |
|----------------------------------------------------------------------------------------------------|-------------------------|----------------------------|---------|---------|----------------|
| File Download                                                                                                    | Save jn:                | Desktop                    | <br>• G | ð 🖻 🖬 - |                |
| Do you want to save this file?           Name:         Type: Unknown File Type           Type: Unknown File Type         From: www.linksys.com           Save         Cancel           While files from the Internet harm your computer. If you file what's the risk?         Click Save to save this file. | Desktop<br>p. Documents | My Documents               |         |         |                |
|                                                                                                    | My Computer             | File pame<br>Save as type: |         | >       | Save<br>Cancel |

**Observação:** o nome do arquivo pode variar dependendo do arquivo de firmware do roteador.

4. Se o arquivo de firmware baixado estiver no formato zip, clique duas vezes no arquivo zip e extraia seu conteúdo em uma única pasta ou na área de trabalho.

|                                                                                                    | Extract - D:\Doc                                                   | uments and Settings\User\Desktop\                                                                                                    | 2 🛛                                               |
|----------------------------------------------------------------------------------------------------|--------------------------------------------------------------------|----------------------------------------------------------------------------------------------------|---------------------------------------------------|
|                                                                                                    | Eghact to:                                                         | D:\Documents and Settings\User\Desktop                                                                                                    | 💌 😒 🖻                                             |
| Double-click the file<br>(depending on the unzipping<br>utility you're using) to begin<br>the extraction process. | Desktop                                                            | B Deletion     B- 2 My Computer     B- 2 My Network Places                                                                                                    | <b>*</b>                                          |
|                                                                                                    | My Documents<br>My Computer<br>My Computer<br>My Network<br>Places |                                                                                                    | Click Extract to<br>begin unzipping<br>the files. |
|                                                                                                    |                                                                    | Files <ul> <li>Gpen Explorer window</li> <li>Gpen Explorer window</li> <li>Grewnite existing files</li> <li>All files/folders in achive</li> <li>Files in Archive:</li> </ul> | Extract<br>Cancel<br>Help                         |

**Observação:** você precisa usar um utilitário para abrir e extrair arquivos do arquivo ZIP, como WinZip. Para baixar o WinZip, acesse <u>http://www.winzip.com</u>. Você também pode usar os recursos de descompactação integrados do Windows XP para descompactar o conteúdo do arquivo.

Se o seu SPA3102 foi fornecido por um provedor de VoIP, solicite ajuda para alterar a versão do firmware. O provedor pode ter certificado apenas uma versão específica do firmware SPA3102 para sua rede.

Depois de baixar o firmware, é necessário atualizar o dispositivo. Para obter mais informações sobre como atualizar o roteador, consulte o documento <u>Upgrading the Firmware of SPA3102</u>.

### Informações Relacionadas

- <u>Comunidade de suporte Cisco Small Business ATA</u>
- Guia de administração ATA
- Suporte Técnico e Documentação Cisco Systems